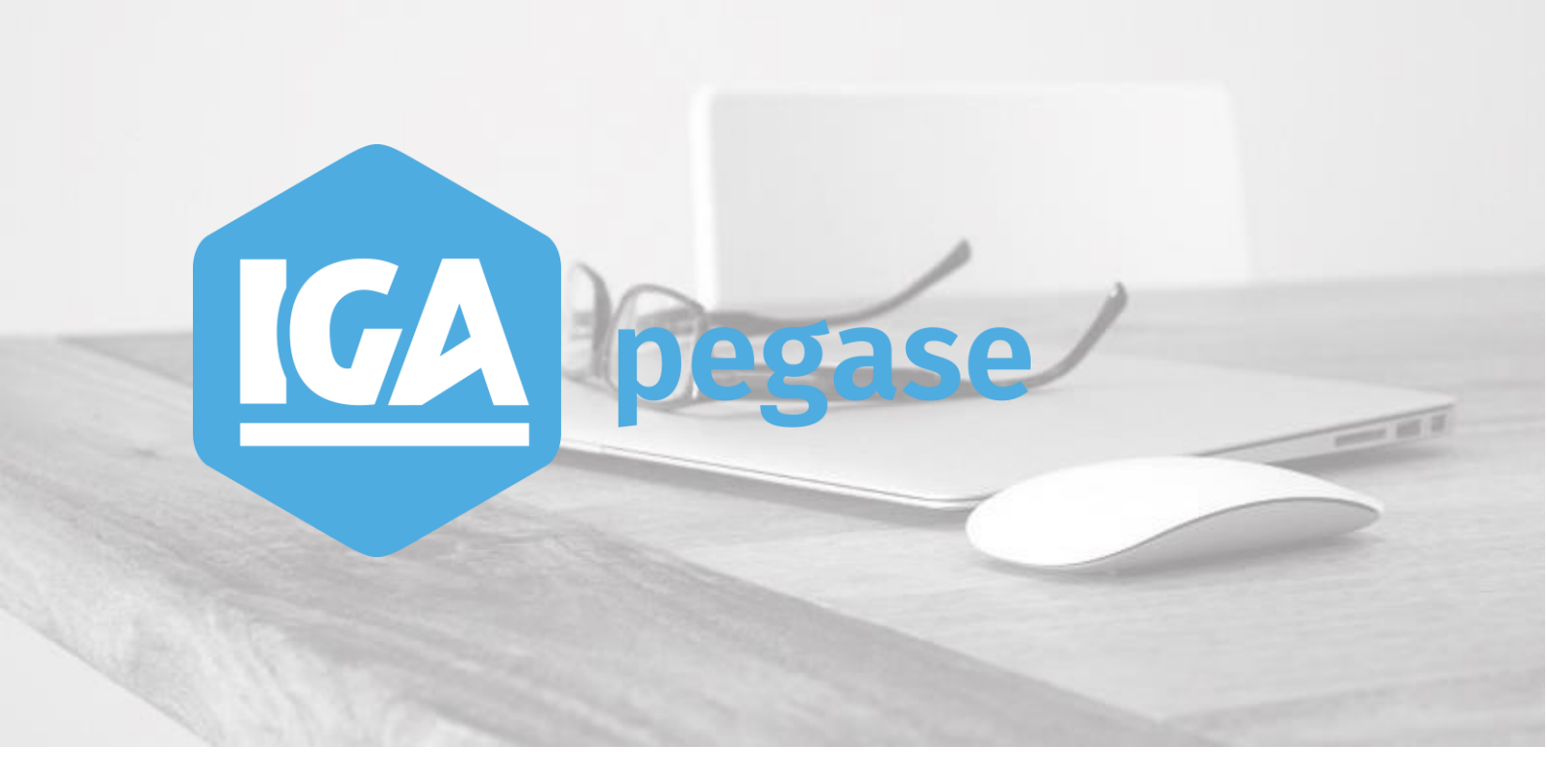

# WINPASS - Version 2.10.47 La gestion du rentré signé manuel

**IGA Pégase** 

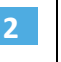

### Table des matières

| 1 | Princip  | e                                            | 3   |
|---|----------|----------------------------------------------|-----|
| 2 | Paramé   | étrage des fonctionnalités                   | 4   |
|   | 2.A Para | amétrage de la Gestion des actes             | . 4 |
|   | 2.A.1    | Affaire nouvelle                             | 4   |
|   | 2.A.2    | Avenant                                      | 5   |
|   | 2.B Para | amétrage de la Gestion des pièces manquantes | . 6 |
|   | 2.B.1    | Paramétrage d'un produit                     | 6   |
| 3 | Fonctic  | onnement (Affaire nouvelle et avenant)       | . 7 |

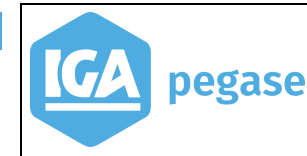

La gestion du rentré signé manuel

2020

## 1 Principe

Le principe est de mettre à jour l'acte de l'onglet « Contrats », lors de la réception de la signature du contrat ou d'un avenant par le client.

Cette mise à jour fonctionne sur les contrats avec gestion ou sans gestion des pièces manquantes.

| Contrats Automobile Apporteurs Garanties Bloc notes | Taches   Mise en de | emeure                  | Contrats] Automobile   Apporteurs   Garanties   Bloc notes   Taches   Mise en demeure   📙 P.M. |                          |  |  |  |  |  |  |  |  |
|-----------------------------------------------------|---------------------|-------------------------|------------------------------------------------------------------------------------------------|--------------------------|--|--|--|--|--|--|--|--|
| Dossier en cours 13609 RONDELE Caroline             |                     | Apporteur               |                                                                                                |                          |  |  |  |  |  |  |  |  |
| Entité juridique                                    | Ch. client. A       | dministrateur           |                                                                                                | CC Client Administrateur |  |  |  |  |  |  |  |  |
| Compagnie 004 🖃 ALLIANZ                             | Placeur             |                         |                                                                                                |                          |  |  |  |  |  |  |  |  |
| Police                                              | 🗾 Gestionnaire 🗛    | dministrateur           | •                                                                                              | Devise EUR Euro          |  |  |  |  |  |  |  |  |
| Numéro de contrat 29092020 0                        | Sit. Gest. sin.     |                         | -                                                                                              | Quittance (EUB)          |  |  |  |  |  |  |  |  |
| Adresse d'attache Adresse principale                | Famille A           | AUTOMOBILES,MOTOS,C     | YCLOS.                                                                                         | Prime nette 0,00         |  |  |  |  |  |  |  |  |
| N° d'archivage   Service   💌                        | Branche A           | 4600 AUTOMOBILE         |                                                                                                | Prime TTC 0,00           |  |  |  |  |  |  |  |  |
|                                                     | Produit (A          | 4600 🔄 AUTO 4 ROUES     |                                                                                                | Commission 0,00          |  |  |  |  |  |  |  |  |
| Avenant d' Situation                                |                     |                         |                                                                                                | Prime Annuelle (EUR)     |  |  |  |  |  |  |  |  |
| Acte ANRS AN RENTREE SIGNEE                         | Sign. Cellule       | Production Particuliers | <u> </u>                                                                                       | Prime Nette              |  |  |  |  |  |  |  |  |
| Avenant cie  U En date du  29/09/2020               | lant                | I G 🚬 I arit Général    |                                                                                                | Commission               |  |  |  |  |  |  |  |  |
| Motif de l'avenant                                  |                     |                         |                                                                                                | %Commission 0,00         |  |  |  |  |  |  |  |  |
| Date d'echeance  01/04                              | Fractionnement      | A Annuel                |                                                                                                |                          |  |  |  |  |  |  |  |  |
| Erret d'origine  23/03/2020                         | Encaissement        | L 🚬 Lonrie              |                                                                                                |                          |  |  |  |  |  |  |  |  |
|                                                     | Frais gestion       |                         |                                                                                                | Frais gestion 0,00       |  |  |  |  |  |  |  |  |
|                                                     | Sans irais          |                         |                                                                                                | Cout de police 0,00      |  |  |  |  |  |  |  |  |
| Data manuament 29/09/2020 11/42 Cada assas          |                     |                         |                                                                                                | Lat. Nat. 0,00           |  |  |  |  |  |  |  |  |
|                                                     | Sans nurioialles    |                         |                                                                                                | Prime totale ciej U,UU   |  |  |  |  |  |  |  |  |
|                                                     | Sano fraio          | 0.00                    |                                                                                                | Data Ann                 |  |  |  |  |  |  |  |  |
|                                                     | Frais acte          | 0,00                    |                                                                                                | Hetro. Ann. j            |  |  |  |  |  |  |  |  |
|                                                     | Sans frais          | 0.00                    |                                                                                                | Taux Commissions         |  |  |  |  |  |  |  |  |
|                                                     | odris ridis j       | 0,00                    |                                                                                                |                          |  |  |  |  |  |  |  |  |

## 2 Paramétrage des fonctionnalités

#### 2.A Paramétrage de la Gestion des actes

Accès menu : Paramétrage\Production\Gestion des actes

Le paramétrage est applicable sur les actes suivants :

- Affaire nouvelle,
- Avenant.

#### 2.A.1 Affaire nouvelle

Pour mettre en place le paramétrage en affaire nouvelle, il faut :

- Cocher la case "En attente de signature",
- Préciser le code acte après signature (voir exemple ci-dessous).

| Image: Contraction of the second second s | B Gestion des actes            |                                                                      |         |
|----------------------------------------------------------------------------------------------------|--------------------------------|----------------------------------------------------------------------|---------|
| Perseignements généraux         List des Acles         Code       AFN0         ANNO       AFRAIRE NOUVIELLE CABINET         ANNO       AFRAIRE NOUVIELLE CABINET         ANNO       AFRAIRE NOUVIELLE         ANNO       AFRAIRE NOUVIELLE         AFRAIRE NOUVIELLE       AFRAIRE         ANNO       AFRAIRE NOUVIELLE         ANNO       AFRAIRE NOUVIELLE         AFRAIRE NOUVIELLE       AFRAIRE         AFRAIRE NOUVIELLE       AFRAIRE         AFRAIRE NOUVIELLE       AFRAIRE         BPAIL POLICITATION ACCEPTEE       PROIL <td>🗋 🖉 🥒 🛅 🛍 🏘 🗲 🚺 🐗 🖌 🕨</td> <td>₩ N</td> <td>🗸 🗙 🕌</td>                                                                                                    | 🗋 🖉 🥒 🛅 🛍 🏘 🗲 🚺 🐗 🖌 🕨          | ₩ N                                                                  | 🗸 🗙 🕌   |
| Liste des Actes     Acte       Code     Initialé       ADMI     AVENNANT ADMINISTRATIF       ANNO     AFFAIRE NOUVELLE CABINET       ANNO     AFFAIRE NOUVELLE       ANRE     PICE FAUSSE OL AR EPARAE       ANRE     PICE FAUSSE OL AR EPARAE       ANRE     ANS EANS EFFET       AVAC     Avenant de resiliation       AVAC     Avenant Ac CLE       ANNE AVT EN ATTENTER ESTONEE     C Avenant       AVAC     Avenant Ac CLE       AVAC     AVE ANS EFFET       AVAC     AVE ANS EFFET       AVAC     AVE ANS EFFET       AVAC     AVE ENTISTER ESTONEE       AVAC     AVE TENTRE REVITERE SIGNE       AVAC     AVE ANS EFFET       AVAC     AVT ENATIENT REPAIRE       AVAC     AVE AND EFFET       AVAC     AVT ENATIENT REPAIRE       AVAC     AVE BEFET       AVAC     AVT ENATRE STONE       AVE     AVE AND EFFET       AVAC     AVE BEFET       AVAC     AVE AND EFFET       DACT     DONT ACTE       DEV     DEVIS       POL     POLLCITATION ACCEPTEE       PROP     AN DEMANDE AL ACTE       REPR     REPRISE PORTIFEUILLE       TERIM     TERIME CABINET                                                                                                    | Renseignements généraux        |                                                                      |         |
| Code       Initialé         ACMLI       AVENANT ADMINISTRATIF         ANNO, AFFAIRE NOUVELLE CABINET       ANNO, ANE ANTITOTE RENTREE S         ANNO, AFFAIRE NOUVELLE       Code       AFNO         ANNO, ANE ANTITOTE RENTREE S       Proposition (Devis)       Affaire Nouvelle         ANNO, ANE ANENTREE SIGNEE       ANS AN SEPFET       Code       Affaire Nouvelle         ANNO, AVE DATIONE ALA CIE       ANS AN SEPFET       Code       Affaire Nouvelle         ANNO, AVE DATIONE ALA CIE       ANS AN SEPFET       Code       Affaire Nouvelle         ANNO, AVE DATIONE ALA CIE       Proposition (Devis)       Affaire Nouvelle         ANNO, AVE DATIONE ALA CIE       Proposition (Devis)       Affaire Nouvelle         ANNO, AVE DATIONE ALA CIE       Proposition (Devis)       Affaire Nouvelle         ANNO, AVE DATIONE ALA CIE       Proposition (Devis)       Affaire Nouvelle         ANR, AVE RENTRE SIGNE       Arter Stans effet       Code Révision         ATT AVENANT ACEINET       Code Revision de Pièces de la compagnie       Pièces Partries Signées du client         POLL POLICITATION ACCEPTEE       Proposition de Pièces Signées du client       Mise en demeure       Pièce de garantie         PROM TERME CABINET       Estimate de determinent les pièces manquantes à généer       Mouvement 11       AFFAIRE NOUV                                                                                                    | Liste des Actes                | Acte                                                                 |         |
| ADMI: AVENANT ADMINISTRATIF         ARNO: AFFARE NOUVELLE CABINET         ANNO: AFFARE NOUVELLE         ANNO: AFFARE NOUVELLE         ANNO: AFFARE NOUVELLE         ANNO: AFFARE SIGNEE         ANNO: ANTE PRETERES SIGNEE         AVO: AVT EN ATTENTE RENTRES S         AVO: Quertant evaluation         AVO: AVT EN ATTENTE RENTRES S         AVA: AV ENATTENTER ESTAFE         AVA: AV ENATTENTER ESTAFE         AVA: AVT EN ATTENTER SIGNE         AVRP: PIECE FALSSE OU A REFAIRE         AVRP: AVT ENATES SIGNE         AVRS: AVT RENTRE SIGNE         AVRS: AVT RENTRE SIGNE         POLI DOLICITATION ACCEPTEE         PROP: AN DEMANDER A LA CIE         REPR: REPRISE PORTFEUILLE         TERM         TERM: EXEMPTION                                                                                                    | Code Intitulé                  |                                                                      |         |
| ARNO       AFFAIRE NOUVELLE CABINET         ANNO       AFFAIRE NOUVELLE         ANNO       AFFAIRE NOUVELLE         AVIN       ANT FONT CABINET         CAT       DONT ACTE         DACT       DONT ACTE         POL       POLLICTATION ACCEPTE         PROP       AN DEMANDER A LA CIE         REPR       REFRISE PORTEPEULLE         TERM       TERME CABINET         MOUVELE       Metour Compagnie         C       Prise d                                                                                                    | ADMI AVENANT ADMINISTRATIF     | Code AFNU                                                            |         |
| ANNQ       AFFARE NOUVELLE         ANNS       ANN EN ATTENTRE STRUEE         ANNS       ANN EN ATTENTER STRUEE         ANS       AN SE ESTOREE         ANS       AN SE ESTOREE         ANS       AN SE ESTOREE         ANS       AN SE ESTOREE         ANS       AN SE ESTOREE         ANS       AN STENTEES STOREE         AVD       AVT ON ARTENTER ST         AVRS       ANT ENTITIENT RENTRES S         AVRS       ANT ENTITIENT RENTRES S         AVRS       ANT RENTRES STORE         AVRS       ANT RENTRES STORE         AVRS       ANT RENTRES STORE         AVS       ANT RENTRES STORE         AVT       AVENANT CABINET         DACT       DONT ACTE         DEV       DEVIS         POLI       POLICITATION ACCEPTEE         PROP       AN DEMANDEE AL AL CTE         REPR       REPRISE PORTEFEUILLE         TERM       TERME CABINET         ITERM       TERME CABINET         ITERM       TERME CABINET         ITERM       TERME CABINET         ITERM       TERME CABINET         ITERME CABINET       ITERME CABINET         ITERME CABINET <td>AFNO AFFAIRE NOUVELLE CABINET</td> <td>Intitulé AFFAIRE NOUVELLE CABINET</td> <td></td>                                                                                                    | AFNO AFFAIRE NOUVELLE CABINET  | Intitulé AFFAIRE NOUVELLE CABINET                                    |         |
| ANRS       AN EN ATTENTE RENTREE S         ANRS       AN RENTREE SIGNEE         ANS       AN RENTREE SIGNEE         ANS       AN Control AREFARE         ANS       AN ENTREE SIGNEE         ANS       AN EntreE SIGNEE         ANS       AN EntreE SIGNEE         ANS       AN EntreE SIGNEE         ANS       ANT DEMANDE A LA CIE         ANS       ANT DEMANDE A LA CIE         ANS       ANT DEMANDE A LA CIE         ANS       ANT BANTERSTEN         DACT       DONT ACTE         DACT       DONT ACCEPTEE         POL       POLLICITATION ACCEPTEE         PROP       Recus Compagnie         C       Pièces Rentrées Signées du cient         POL       POLLICITATION ACCEPTEE         PROP       AN DEMANDEA LA CIE         REPR       REPRISE PORTFEULLE         TERM       TERME CABINET         DACT       Chaite Cabinet         C       Pièce degrantie         C       Autre         Les types d'acte en bleu déterminent les pièces manquantes à générer         Mouvement       I1         AFAIRE       AN RENTREE SIGNEE                                                                                                    | ANAQ AFFAIRE NOUVELLE          | j                                                                    |         |
| ANRF       PIECE FAUSSE OU A REFAIRE         ANRS       AN SANS EFFET         ANSE       AN SANS EFFET         AVAQ       Avenant de realiation         AVAQ       Avenant de realiation         AVAC       AVT DEMANDE A LA CIE         AVRF       PACE FAUSSE OU A REFAIRE         AVRS       AVT EN ATTENTE RENTRE S         AVRS       AVT RENTRE SIGNE         AVRS       AVT RENTRE SIGNE         AVSE       AVT RENTRE SIGNE         AVSE       AVT RENTRE SIGNE         AVE       AVT RENTRE SIGNE         AVE       AVT RENTRE SIGNE         AVE       AVT RENTRE SIGNE         AVE       AVT RENTRE SIGNE         AVE       AVT RENTRE SIGNE         AVE       AVE RANT CABINET         DACT       DOUL OFUS         POLI       POLLICITATION ACCEPTEE         PROP       AN DEMANDEE A LA CIE         REPR. REPRISE PORTEFEUILLE <ul> <li>Reprise portefeuille</li> <li>Mise en demeure</li> <li>Pise de garantie</li> <li>Autre</li> <li>Les types d'acte en bleu déterminent les pièces manquantes à générer</li> <li>Mouvement</li> <li>ARFAIRE NOUVELLE</li> <li>Menteré signature</li> <li>Acte après signature</li> <li>Acte après signature</li> <li>AN RENTREE SIGNEE</li> <li> </li></ul> <td>ANNS AN EN ATTENTE RENTREE S</td> <td>Type de l'acte</td> <td></td>                                                                                                    | ANNS AN EN ATTENTE RENTREE S   | Type de l'acte                                                       |         |
| ANSE       AN RENTREE SIGNE         ANSE       AN RENTREE SIGNE         AVAQ       Avenant         AVAQ       Avenant de resiliation         AVAQ       Avenant de resiliation         AVAQ       Avenant de resiliation         AVAQ       Avenant de resiliation         AVAQ       Avenant de resiliation         AVAP       AVE         AVAP       Avenant         AVRS       AN TENTRE SIGNE         AVR       AVT RENTRE SIGNE         AVR       AVT RENTRE SIGNE         AVE       AVT TRENTRE SIGNE         AVE       AVT TRENTRE SIGNE         AVT       AVENANT CABINET         DACT       DONT ACTE         POLI       POLICITATION ACCEPTEE         PROP       AN DEMANDEE A LA CIE         RER       REPRISE PORTEFEUILLE         TERM       TERME CABINET         DE       Pise de garantie         C       Autre         Les types d'acte en bleu déterminent les pièces manquantes à générer         Mouvement       11         Acte après signature         Acte après signature         Acte après signature         Acte après signature                                                                                                    | ANRF PIECE FAUSSE OU A REFAIRE | O Proposition (Devis)                                                |         |
| ANSE AN SANS EFFET AVAQ Avenant de resiliation AVAQ Avenant de resiliation AVAQ Avenant de resiliation AVAQ Avenant de resiliation AVAD EMANDE A LA CLE AVRS AVIT DEMANDE REPRITES, AVRP PIECE FAUSSE OU A REFAIRE AVRS AVIT RENTRE SIGNE AVSE AVIT SANS EFFET AVT AVENANT CABINET DACT DONT ACTE POLI POLLICITATION ACCEPTEE PROP AN DEMANDEE A LA CLE REPR, REPRISE PORTEFEUILLE TERM TERME CABINET                                                                                                    | ANRS AN RENTREE SIGNEE         |                                                                      |         |
| AVCQ       Avenant         AVDC       AVT EN ALTENTE RNTRE SIGNE         AVRF       PICE FAUSSE OU A REFAIRE         AVRS       AVT EN ATTENTE RENTRE SIGNE         AVSE       AVT RENTRE SIGNE         AVSE       AVT RENTRE SIGNE         AVSE       AVT RENTRE SIGNE         AVSE       AVT RENTRE SIGNE         AVSE       AVT RENTRE SIGNE         AVT       ANDENTRE SIGNE         AVT       AVENANT CABINET         DACT       DONT ACTE         POP       ANDEMANDE A LA CIE         POP       ANDEMANDE A LA CIE         REPR       REPRISE PORTEFEUILLE         TERM       TERME CABINET         OK       Mise en demeure         C       Pise de garantie         C       Autre         Les types d'acte en bleu déterminent les pièces manquartes à générer         Mouvement       11         ARFAIRE NOUVELLE            VE anitente de signature            Acte après signature                                                                                                    | ANSE AN SANS EFFET             | <ul> <li>Altaire Nouvelle</li> </ul>                                 |         |
| AVIC       AVI DEMANDE A LA CLE         AVINS       AVIT ENATTENTE RENTRE S         AVRE       AVIT SANSE FET         AVE       AVIT RENTRE SIGNE         AVSE       AVIT RENTRE SIGNE         AVSE       AVIT RENTRE SIGNE         AVSE       AVIT RENTRE SIGNE         AVE       AVIT RENTRE SIGNE         AVE       AVIT RENTRE SIGNE         AVE       AVIT RENTRE SIGNE         AVIT AVENANT CABINET       C         DACT DONT ACTE       POLI POLICITATION ACCEPTEE         PROP       AN DEMANDEE A LA CLE       Refere         REPR. REPRISE PORTEFULLE       Reprise potefeuille         C       Mise en demeure         C       Prise de garantie         C       Autre         Les types d'acte en bleu déterminent les pièces manquantes à générer         Mouvement       11      AFFAIRE NOUVELLE                                                                                                    | AVAQ Avenant de resiliation    | O Avenant                                                            |         |
| AVRF PLATIENTIENTERENTIES<br>AVRF AVE ANT RENTRE SIGNE<br>AVSE AVT RENTRE SIGNE<br>AVSE AVT RENTRE SIGNE<br>AVSE AVT RENTRE SIGNE<br>AVSE AVT RENTRE SIGNE<br>AVSE AVT RENTRE SIGNE<br>AVSE AVT AVENANT CABINET<br>DACT DON'T ACTE<br>DEV DEVIS<br>POLI POLLICITATION ACCEPTEE<br>REPR. REPRISE PORTEFEUILLE<br>TERM TERME CABINET<br>C Prise de garantie<br>C Prise de garantie<br>C Prise de garantie<br>C Aute<br>Les types d'acte en bleu déterminent les pièces manquantes à générer<br>Mouvement 11 AFFAIRE NOUVELLE<br>TE n attente de signature<br>Acte après signature Acte après signature Acte Acte Acte Acte Acte Acte Acte Act                                                                                                    | AVDC AVI DEMANDE A LA CIE      | O Dásilation                                                         |         |
| AVRS       AVT RENTRESIGNE         AVRS       AVT SANS EFFET         AVT       AVSE AVT SANS EFFET         AVT       AVSE AVT SANS EFFET         AVT       AVSE AVT SANS EFFET         AVT       AVSE AVT SANS EFFET         AVT       AVSE AVT SANS EFFET         DACT       DONT ACTE         DV       DOULICITATION ACCEPTEE         POL       POLICITATION ACCEPTEE         PROP       AN DEMANDEE A LA CIE         REPR       REPRISE PORTFEBUILE         TERM       TERME CABINET         C       Prise de garantie         C       Prise de garantie         C       Prise de garantie         C       Autre         Les types dacte en bleu déterminent les pièces manquantes à générer         Mouvement       11         ACT E après signature         Acte après signature         Acte après signature         ANE                                                                                                    | AVNS AVI EN ATTENTE RENTRE S   |                                                                      |         |
| AVE       AVT SAVE SIGNE         AVE       AVT CASINEFT         AVT       AVENANT CABINET         DACT       DONT ACTE         DEV       DEVIS         POLI       POLICITATION ACCEPTEE         PROP       AN DEMANDEE A LA CLE         REPR       REPRISE PORTEFULLE         TERM       TERME CABINET         OF       Sans effet         C       Pices Rentrées Signées du client         C       Pices Rentrées Signées du client         C       Reprise potrefeuille         C       Mise en demeure         C       Prise de garantie         C       Autre         Les types d'acte en bleu déterminent les pièces manquantes à générer         Mouvement       11         Acte après signature         Acte après signature         Acte après signature                                                                                                    | AVRE PIECE FAUSSE OU A REFAIRE | C Révision                                                           |         |
| AVT ALENANT CABINET DACT DONT ACTE DEV JOEVIS POLL POLLICITATION ACCEPTEE PROP AND DEMNADE A LA CIE REPR REPRISE PORTEFEUILLE TERM TERME CABINET C C C C C C C C C C C C C C C C C C C                                                                                                    |                                | C Sans effet                                                         |         |
| DACT       DOVENT ACTE         DEV       DEVIS         POL       POLIZCITATION ACCEPTEE         PROP       AN DEMANDEE A LA CIE         REPR       REPRISE PORTEFEUILLE         TERM       TERME CABINET         C       Prise de garantie         C       Autre         Les types d'acte en bleu déterminent les pièces manquantes à générer         Mouvement       11         AN ENTRE SIGNEE                                                                                                    |                                |                                                                      |         |
| DEV       DEVIS         POLI       POLICTATION ACCEPTEE         PROP       AN DEMANDEE A LA CIE         REPR.       REPRISE PORTEFEUILLE         TERM       TERME CABINET         C       Pise de garantie         C       Autre         Les types d'acte en bleu déterminent les pièces manquantes à générer         Mouvement       11         Acte après signature         Acte après signature         Acte après signature         Acte après signature         Acte après signature                                                                                                    | DACT DONT ACTE                 | Réception de Pièces de la compagnie                                  |         |
| POLI       POLI CILITATION ACCEPTEE         PROP       AN DEMANDEE A LA CIE         REPR. REPRISE PORTEPULLE       C         TERM       TERME CABINET         C       Pise de garantie         C       Pise de garantie         C       Autre         Les types d'acte en bleu déterminent les pièces manquantes à générer         Mouvement       11         V       En attente de signature         Acte après signature       ANRS _ AN RENTREE SIGNEE                                                                                                    | DEV DEVIS                      | C Pièces Bentrées Signées du client                                  |         |
| PROP       All DEMANDEE A LA CIE         REPR       REPRISE PORTEFUILLE         TERM       TERME CABINET         C       Prise de garantie         C       Autre         Les types d'acte en bleu déterminent les pièces manquantes à générer         Mouvement       11         Les types signature       Acte après signature         Acte après signature       AN RENTREE SIGNEE                                                                                                    | POLT POLITATION ACCEPTEE       | -                                                                    |         |
| REPR. REPRISE PORTFEUILLE         TERM         TERM         TERM         TERME CABINET         C         Prise de garantie         C         Autre         Les types d'acte en bleu déterminent les pièces manquantes à générer         Mouvement         II         AFFAIRE NOUVELLE                                                                                                    | PROP AN DEMANDEE A LA CIE      | C Retour Compagnie                                                   |         |
| TERM       TERME CABINET         C       Mise en demeure         C       Prise de garantie         C       Autre         Les types d'acte en bleu déterminent les pièces manquantes à générer         Mouvement       11         V       En attente de signature         Acte après signature       ANRENTREE SIGNEE                                                                                                    | REPR REPRISE PORTEEFUTUE       | C Beprice portefeuille                                               |         |
| C Mise en demeure     C Prise de garantie     C Autre     Les types d'acte en bleu déterminent les pièces manquantes à générer     Mouvement 11  ▲AFFAIRE NOUVELLE     V En attente de signature     Acte après signature [ANRS ▲AN RENTREE SIGNEE                                                                                                    | TERM TERME CABINET             | · Treprise porcereanie                                               |         |
| C Price de garantie     C Autre Les types d'acte en bleu déterminent les pièces manquantes à générer Mouvement 11 ▲AFFAIRE NOUVELLE      F En attente de signature Acte après signature ANRS ↓ AN RENTREE SIGNEE                                                                                                    |                                | O Mise en demeure                                                    |         |
| C Autre Les types d'acte en bleu déterminent les pièces manquantes à générer Mouvement 11 	▲AFFAIRE NOUVELLE                                                                                                    |                                | C Prise de garantie                                                  |         |
| Les types d'acte en bleu déterminent les pièces manquantes à générer<br>Mouvement 11 • AFFAIRE NOUVELLE<br>F En attente de signature<br>Acte après signature ANRS • AN RENTREE SIGNEE                                                                                                    |                                | C Autre                                                              |         |
| Mouvement       11       AFFAIRE NOUVELLE         Image: Construct and a signature       Acte après signature       ANR S I AN RENTREE SIGNEE                                                                                                    |                                | Les types d'acte en bleu déterminent les pièces manquantes à générer |         |
| Mouvement       Image: Second second se          |                                |                                                                      |         |
| Image: Constraint of the signature       Acte après signature       ANRS       AN RENTREE SIGNEE                                                                                                    |                                | Mouvement  11AFFAIRE NUUVELLE                                        |         |
| Acte après signature ANRS AN RENTREE SIGNEE                                                                                                    |                                | En attente de signature                                              |         |
| Acte après signature  ANRS _ AN RENTREE SIGNEE                                                                                                    |                                | Iv En attente de signature                                           |         |
|                                                                                                    |                                | Acte après signature ANRS 👻 AN RENTREE SIGNEE                        |         |
| <u>O</u> k Annuler                                                                                                    |                                |                                                                      |         |
| <u>O</u> k Annuler                                                                                                    |                                |                                                                      |         |
| <u> </u>                                                                                                    |                                |                                                                      |         |
|                                                                                                    |                                |                                                                      |         |
|                                                                                                    |                                | <u>k</u>                                                             | Annuler |

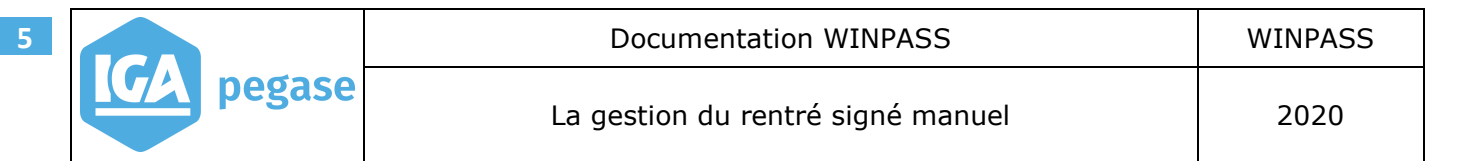

#### 2.A.2 Avenant

Pour mettre en place le paramétrage en avenant, il faut :

- Cocher la case "En attente de signature",
- Préciser le code acte après signature (voir exemple ci-dessous).

| ANAQ AFFAIRE NOUVELLE<br>AFNO AFFAIRE NOUVELLE CABINET<br>AFFAIRE NOUVELLE CABINET<br>AND AFFAIRE NOUVELLE CABINET<br>ANNE AN EN ATTENTE ESTANDALE<br>AN EN ATTENTE ESTANDE<br>AN EN ATTENTE SIGNE<br>ANS ANS EFFET<br>ADMI AVENANT CABINET<br>AVAQ AVENANT CABINET<br>AVAQ AVENANT CABINET<br>AVENANT AVENANT AVENANT AVENANT AVENANT<br>AVENANT AVENANT AVENANT AVENANT AVENANT AVENANT<br>AVENANT AVENANT AVENANT AVENANT AVENANT AVENA | Code       [AVT         Initué       [AVENANT CABINET         Type de l'acte       (Proposition (Devis))         C Affaire Nouvelle       (Comparison (Devis))         C Affaire Nouvelle       (Comparison (Devis))         C Affaire Nouvelle       (Comparison (Devis))         C Affaire Nouvelle       (Comparison (Devis))         C Affaire Nouvelle       (Comparison (Devis))         C Révision       (Comparison (Devis))         C Réception de Pièces de la compagnie       (Comparison (Devis))         C Réception de Pièces de la compagnie       (Comparison (Devis))         C Réception de Pièces de la compagnie       (Comparison (Devis))         C Reprise portefeuille       (Comparison (Devis))         C Reprise portefeuille       (Comparison (Devis))         C Mutre       (Comparison (Devis))         Les types d'acte en bleu déterminent les pièces manquantes à générer         Mouvement       (Comparison (Devis))         Inne Avenant       (Normale)         V E n attente de signature |
|----------------------------------------------------------------------------------------------------|----------------------------------------------------------------------------------------------------|
|----------------------------------------------------------------------------------------------------|----------------------------------------------------------------------------------------------------|

#### 2.B Paramétrage de la Gestion des pièces manquantes

Le paramétrage est applicable sur la gestion des produits.

Accès menu : Paramétrage\Production\Gestion des produits

#### 2.B.1 Paramétrage d'un produit

Pour mettre en place le paramétrage d'un produit, il faut :

• Sélectionner l'onglet "P.M" du produit et cocher la case "En attente de signature électronique" sur l'ensemble des pièces manquantes.

| Produi     | its <u> </u> arifs <u>G</u> a | ranties <u>F</u> ormules <u>L</u> | iste des garanties par formule | e   <u>N</u> uméro Pro | oduits   Numéro <u>T</u> arifs Produi | ts   Actes   Pièces automatiques | Pieces Extranet       | Paramétrages Eu | rop Assisstance/ICARE | P.M. |
|------------|-------------------------------|-----------------------------------|--------------------------------|------------------------|---------------------------------------|----------------------------------|-----------------------|-----------------|-----------------------|------|
| - Proc     | duit                          |                                   |                                |                        | Pièce manquante                       |                                  |                       |                 |                       |      |
| Coc        | de A4600                      |                                   |                                |                        | Pièce                                 | CGRIS 💽 La copie du certificat   | t d'Immatriculation d | léfinitif       |                       |      |
| Intitu     | ilé AUTO 4 Ri                 | DUES                              |                                |                        | Type d'acte                           | Affaire nouvelle                 |                       | -               |                       |      |
|            |                               |                                   |                                |                        | Envoi périodique                      | Γ                                |                       |                 |                       |      |
| Cod        | e pièce                       | Code acte                         |                                |                        | Délai rappel 1                        | 10                               |                       |                 |                       |      |
| CGR        | IS                            | AN                                |                                |                        | Délai rappel 2                        | 20                               |                       |                 |                       |      |
| FctA       | c                             | AN                                |                                |                        | Délai rappol 2                        | 30                               |                       |                 |                       |      |
| PCO        | ND                            | AN                                |                                |                        | Dela lappero                          | 45                               |                       |                 |                       |      |
| PCO        | S                             | AN                                |                                |                        | Delai dernier rappei                  | 40                               |                       |                 |                       |      |
| SYSL       | .0                            | AN                                |                                |                        | Gestionnaire                          | _                                |                       |                 |                       |      |
| CGR        | IS                            | AVT                               |                                |                        |                                       | En attente de signature électro  | onique                |                 |                       |      |
| CP<br>EctA | c                             | AVT                               |                                |                        |                                       |                                  |                       |                 |                       |      |
| PCO        | ND                            | AVT                               |                                |                        |                                       |                                  |                       |                 |                       |      |
| PCO        | S                             | AVT                               |                                |                        |                                       |                                  |                       |                 |                       |      |
| RIAU       | J                             | AVT                               |                                |                        |                                       |                                  |                       |                 |                       |      |
| CGR        | IS                            | PG                                |                                |                        |                                       |                                  |                       |                 |                       |      |
| PCO        | ND                            | PG                                |                                |                        |                                       |                                  |                       |                 |                       |      |
| PCO        | S                             | PG                                |                                |                        |                                       |                                  |                       |                 |                       |      |
| SYSL       | 0                             | PG                                |                                |                        |                                       |                                  |                       |                 |                       |      |
|            |                               |                                   |                                |                        |                                       |                                  |                       |                 |                       |      |

## **3** Fonctionnement (Affaire nouvelle et avenant)

Lors de la création d'un contrat, l'acte et le mouvement du contrat, s'alimentent automatiquement en fonction du paramétrage effectué sur l'affaire nouvelle.

Le bouton <u>Sign</u> apparaît devant l'acte.

| Contrats Automobile Apparteure Graphice Placenates Tables Mission descure D BM                                                                                                    |                              |
|----------------------------------------------------------------------------------------------------|------------------------------|
|                                                                                                    |                              |
| Dossier en cours   13609   RONDELE Caroline Apporteur                                                                                                    |                              |
| Entité juridique                                                                                                    | ▼ CC Client Administrateur   |
| Compagnie 004 V ALLIANZ Placeur                                                                                                    |                              |
| Police Gestionnaire Administrateur                                                                                                    | ▼ Devise EUB ▼ Euro          |
| Numéro de contrat 30092020 0 Sit. Gest. sin                                                                                                    |                              |
| Adresse d'attache Adresse principale                                                                                                    | Quittance [EUR]              |
| N* d'archivage Service Service Branche A4600 AUTOMOBILE                                                                                                    | Prime netter 0,00            |
| Produit A4600 TAUTO 4 ROUES                                                                                                    |                              |
| - Avenant / Situation                                                                                                    | Dime Appuelle (EUD)          |
| Acte AFND  Acte AFND | Prime Nette                  |
| Avenant cie 0 En date du 30/09/2020 Tarif TG 🔽 Tarif Général                                                                                                    | Commission                   |
| Motif de l'avenant T Formule                                                                                                    | %Commission 0,00             |
| Date d'échéance 01/04 Fractionnement A Annuel                                                                                                    |                              |
| Effet d'origine 30/09/2020 Encaissement C Confié                                                                                                    | Coef. BM                     |
| Durée A 🔽 Annuelle Frais gestion                                                                                                    | Frais gestion 0,00           |
| Date fin d'effet Sans frais 0,00 🗆 C 🗖 T 🛛                                                                                                    | R Cout de police 0,00        |
| Mouvement 11   AFFAIRE NOUVELLE Honoraires                                                                                                    | Cat. Nat. 0,00               |
| Date mouvement 30/09/2020 11:28 Code coass. 🚽 Sans Honoraires 0,00 🗆 C 🗖 T 🔽                                                                                                    | R Prime totale cie 0,00      |
| C/D/P  C 🔟 Frais résiliation                                                                                                    | TTC Annuel 0,00              |
| Prélèvement 0,00                                                                                                    | R Retro. Ann.                |
| Bloquer le terme                                                                                                    |                              |
| Sans Irais   U,UU                                                                                                    |                              |
| Autres                                                                                                    | 2 CN 0.00                    |
|                                                                                                    | × CP 0.00                    |
|                                                                                                    |                              |
|                                                                                                    |                              |
| Obs. Avis Echéance                                                                                                    | Contrat géré par l'apporteur |
| Infos Divers                                                                                                    |                              |
| Mode distribution 💽 🖌 N° devis 🖉 Gestion externe 🖡                                                                                                    |                              |
| Client connexe                                                                                                    | Audit                        |
| Conditions générales                                                                                                    | Addit                        |
|                                                                                                    |                              |

Page 7 sur 9

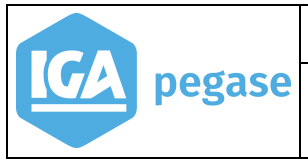

Les pièces manquantes sont générées dans l'onglet "PM".

|             |                    |                                           | <i>c</i>            |            |              |                    |                 |              |              |              |            |             |  |  |
|-------------|--------------------|-------------------------------------------|---------------------|------------|--------------|--------------------|-----------------|--------------|--------------|--------------|------------|-------------|--|--|
| Contrats Au | tomobile App       | orteurs   Garanties   Bloc notes   Taches | Mise en deme        | ure 📕 P.M. |              |                    |                 |              |              |              |            |             |  |  |
|             | 1                  |                                           | 1                   | 1          |              | 1                  | 1               |              |              |              |            | 1           |  |  |
| Code acte   | Code pièce         | Intitulé                                  | Obs.                | Périodique | Conforme     | Date récep         | Date dernier en | Date rappel1 | Date rappel2 | Date rappel3 | Date résil | Date dôture |  |  |
| AN          | CGRIS              | La copie du certificat d'Immatriculati    |                     | Non        | Non          |                    |                 | 10/10/2020   | 20/10/2020   | 30/10/2020   | 14/11/2020 |             |  |  |
| AN          | CP                 | Conditions Particulières                  |                     | Non        | Non          |                    |                 | 10/10/2020   | 20/10/2020   | 30/10/2020   | 14/11/2020 |             |  |  |
| AN          | FctAc              | La facture d'Achat du Véhicule            |                     | Non        | Non          |                    |                 | 10/10/2020   | 20/10/2020   | 30/10/2020   | 14/11/2020 |             |  |  |
| AN          | PCOND              | La copie du permis de conduire recto      |                     | Non        | Non          |                    |                 | 10/10/2020   | 20/10/2020   | 30/10/2020   | 14/11/2020 |             |  |  |
| AN          | PCOS               | La copie du permis de conduire recto      |                     | Non        | Non          |                    |                 | 10/10/2020   | 20/10/2020   | 30/10/2020   | 14/11/2020 |             |  |  |
| AN          | RIAU               | Un relevé d'Informations portant sur      |                     | Non        | Non          |                    |                 | 10/10/2020   | 20/10/2020   | 30/10/2020   | 14/11/2020 |             |  |  |
| AN          | SYSLO              | Le justificatif de votre système de g     |                     | Non        | Non          |                    |                 | 10/10/2020   | 20/10/2020   | 30/10/2020   | 14/11/2020 |             |  |  |
|             |                    |                                           |                     |            |              |                    |                 |              |              |              |            |             |  |  |
|             |                    |                                           |                     |            |              |                    |                 |              |              |              |            |             |  |  |
|             |                    |                                           |                     |            |              |                    |                 |              |              |              |            |             |  |  |
|             |                    |                                           |                     |            |              |                    |                 |              |              |              |            |             |  |  |
|             |                    |                                           |                     |            |              |                    |                 |              |              |              |            |             |  |  |
|             |                    |                                           |                     |            |              |                    |                 |              |              |              |            |             |  |  |
|             |                    |                                           |                     |            |              |                    |                 |              |              |              |            |             |  |  |
|             |                    |                                           |                     |            |              |                    |                 |              |              |              |            |             |  |  |
| P           |                    |                                           |                     |            |              |                    |                 |              |              |              |            |             |  |  |
|             | Acti               | Affaire nouvelle                          | ~                   |            |              |                    |                 |              |              |              |            |             |  |  |
|             | Pièc               | e CGRIS 💌 La copie du certificat d'Imr    | natriculation défin | itif       |              |                    |                 |              |              |              |            |             |  |  |
|             | Observation        | 2                                         |                     |            |              |                    |                 |              |              |              |            |             |  |  |
| E           | nvoi périodiau     |                                           |                     |            |              |                    |                 |              |              |              |            |             |  |  |
| Motif de    | non-conformit      | ـــــــــــــــــــــــــــــــــــــ     |                     |            |              |                    |                 |              |              |              |            |             |  |  |
|             |                    |                                           |                     |            |              |                    |                 |              |              |              |            |             |  |  |
| Da          | ate de réception   | n Date d                                  | u dernier envoi     |            |              |                    |                 |              |              |              |            |             |  |  |
| 0           | ) ate de rappel "  | 1 10/10/2020 D                            | ate de rappel 2     | 20/10/2020 | Date de rap  | ppel 3 30/10.      | 2020            |              |              |              |            |             |  |  |
| D           | ate de résiliation | n 14/11/2020 [                            | ) ate de clôture    |            | Modification | n de la date de ré | ception pour    |              |              |              |            |             |  |  |
|             | Gestionnair        | •                                         |                     | -          | plusie       | urs pièces manq    | uantes          |              |              |              |            |             |  |  |
|             |                    |                                           |                     |            |              |                    |                 |              |              |              |            |             |  |  |

Lorsqu'on clique sur le bouton Sign., Winpass demande de saisir la date de signature de l'acte de gestion :

| Signature manuelle | Tan Ing. 128 C. A. And                                  |
|--------------------|---------------------------------------------------------|
| Veui               | ez saisir la date de signature de votre acte de gestion |
|                    | 05/10/2020                                              |
|                    | <u> </u>                                                |

Saisir la date de signature et cliquer sur OK.

## 🗥 Par défaut, la date est indiquée à la date du jour.

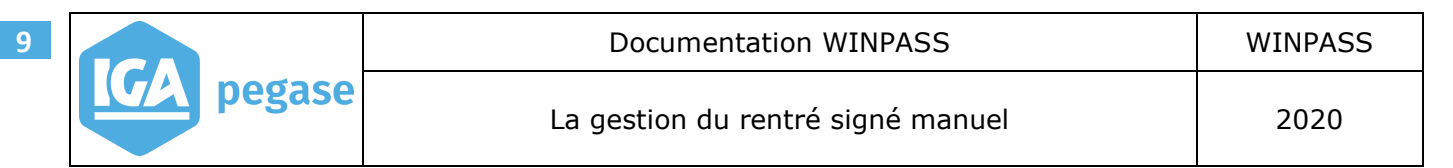

La validation de la date de signature a entrainé la mise à jour :

- Du champ "Acte",
- A mis en surbrillance vert, le bouton <u>Sign</u>.

| Contrats Automobile Apporteurs Garanties Bloc notes Taches Mise en demeure P.M. |                               |                   |                         |  |  |  |  |  |  |
|---------------------------------------------------------------------------------|-------------------------------|-------------------|-------------------------|--|--|--|--|--|--|
| Dossier en cours 🛙                                                              | 13609 BONDELE Caroline        |                   | Apporteur               |  |  |  |  |  |  |
| Le contrat                                                                      | GSA Y G S A                   | Ch. client        | Administrateur 🔍 💌      |  |  |  |  |  |  |
| Comporatio                                                                      |                               | Placeur           |                         |  |  |  |  |  |  |
| Dolico                                                                          |                               | Gestionnaire      | Administratour 🛛        |  |  |  |  |  |  |
| Fuilce<br>Numéro de contrat                                                     | 00000000                      | Cook aire         | Administrateur          |  |  |  |  |  |  |
| Adresse d'attache                                                               | Advesse principale            | Sit. Gest. sin.   |                         |  |  |  |  |  |  |
| Adresse diache                                                                  | Adresse principale            | ramile j          |                         |  |  |  |  |  |  |
| in diarchivage                                                                  |                               | Branche j         |                         |  |  |  |  |  |  |
|                                                                                 |                               | Produit j         | A4600 AUTU 4 RUUES      |  |  |  |  |  |  |
| <u>⊢Avenant / Situa</u>                                                         | tion                          |                   |                         |  |  |  |  |  |  |
| Acte A                                                                          | NRS 🛃 AN RENTREE SIGNEE       | Sign. Cellule     | Production Particuliers |  |  |  |  |  |  |
| Avenant cie 0                                                                   | En date du 30/09/2020         | Tarif             | TG 💌 Tarif Général      |  |  |  |  |  |  |
| Motif de l'avenant                                                              | <u> </u>                      | Formule           | •                       |  |  |  |  |  |  |
| Date d'échéance 0                                                               | 11/04                         | Fractionnement    | A 💌 Annuel              |  |  |  |  |  |  |
| Effet d'origine 3                                                               | 10/09/2020                    | Encaissement      | C 🔽 Confié              |  |  |  |  |  |  |
| Durée A                                                                         | Annuelle                      | Frais gestion     | •                       |  |  |  |  |  |  |
| Date fin d'effet                                                                |                               | Sans frais        | 0,00 C T R              |  |  |  |  |  |  |
| Mouvement 1                                                                     | 1 AFFAIRE NOUVELLE            | Honoraires        | •                       |  |  |  |  |  |  |
| Date mouvement 3                                                                | 0/09/2020 11:28 Code coass. 🚽 | Sans Honoraires   | 0,00 C C T R            |  |  |  |  |  |  |
| C/D/P C                                                                         |                               | Frais résiliation | -                       |  |  |  |  |  |  |
| Prélèvement                                                                     | *                             | Sans frais        | 0,00 🗖 R                |  |  |  |  |  |  |
| Bloquer le terme 🗖                                                              |                               | Frais acte        | •                       |  |  |  |  |  |  |
|                                                                                 |                               | Sans frais        | 0,00                    |  |  |  |  |  |  |

Sur l'onglet P.M. du contrat, Winpass a mis à jour la date de réception, la date de clôture et coché "Pièce conforme" sur l'ensemble des pièces liées à l'acte de gestion, à la date de signature saisie.

| Contrats Aut | omobile Appo      | rteurs   Garanties   Bloc notes   Taches | Mise en demeure        | P.M.       |              |                  |                 |               |              |              |            |             |
|--------------|-------------------|------------------------------------------|------------------------|------------|--------------|------------------|-----------------|---------------|--------------|--------------|------------|-------------|
| Code acte    | Code pièce        | Intitulé                                 | Obs.                   | Périodique | Conforme     | Date récep       | Date dernier en | Date rappel 1 | Date rappel2 | Date rappel3 | Date résil | Date dôture |
| AN           | CGRIS             | La copie du certificat d'Immatriculati   |                        | Non        | Oui          | 05/10/2020       |                 | 10/10/2020    | 20/10/2020   | 30/10/2020   | 14/11/2020 | 05/10/2020  |
| AN           | CP                | Conditions Particulières                 |                        | Non        | Oui          | 05/10/2020       |                 | 10/10/2020    | 20/10/2020   | 30/10/2020   | 14/11/2020 | 05/10/2020  |
| AN           | FctAc             | La facture d'Achat du Véhicule           |                        | Non        | Oui          | 05/10/2020       |                 | 10/10/2020    | 20/10/2020   | 30/10/2020   | 14/11/2020 | 05/10/2020  |
| AN           | PCOND             | La copie du permis de conduire recto     |                        | Non        | Oui          | 05/10/2020       |                 | 10/10/2020    | 20/10/2020   | 30/10/2020   | 14/11/2020 | 05/10/2020  |
| AN           | PCOS              | La copie du permis de conduire recto     |                        | Non        | Oui          | 05/10/2020       |                 | 10/10/2020    | 20/10/2020   | 30/10/2020   | 14/11/2020 | 05/10/2020  |
| AN           | RIAU              | Un releve d'Informations portant sur     |                        | Non        | Oui          | 05/10/2020       |                 | 10/10/2020    | 20/10/2020   | 30/10/2020   | 14/11/2020 | 05/10/2020  |
|              | Acte              | Affaire nouvelle                         | Y                      |            |              |                  |                 |               |              |              |            |             |
|              | Pièce             | CGRIS 💌 La copie du certificat d'Imr     | atriculation définitif |            |              |                  |                 |               |              |              |            |             |
|              | Observations      |                                          |                        |            |              |                  |                 |               |              |              |            |             |
| E            | nvoi périodique   |                                          |                        |            |              |                  | Pièce co        | nforme 🔽      |              |              |            |             |
| Da           | te de réception   | 05/10/2020 Date di                       | a dernier envoi        |            |              |                  |                 |               |              |              |            |             |
| D            | ate de rappel 1   | 10/10/2020 Da                            | te de rappel 2 20/1    | 0/2020     | Date de rap  | opel 3 30/10/    | 2020            |               |              |              |            |             |
| Da           | te de résiliation | 14/11/2020 C                             | ate de clôture 05/1    | 0/2020     | Modification | de la date de ré | eption pour     |               |              |              |            |             |
|              | Gestionnaire      |                                          |                        | <u>-</u>   | plusie       | urs pièces manqu | antes           |               |              |              |            |             |

## **Dans le cas d'un contrat, sans gestion des pièces manquantes, il n'y a que** *l'onglet contrat qui est mis à jour.*

Le fonctionnement est identique pour l'avenant.